# Travel Voucher사용 가이드

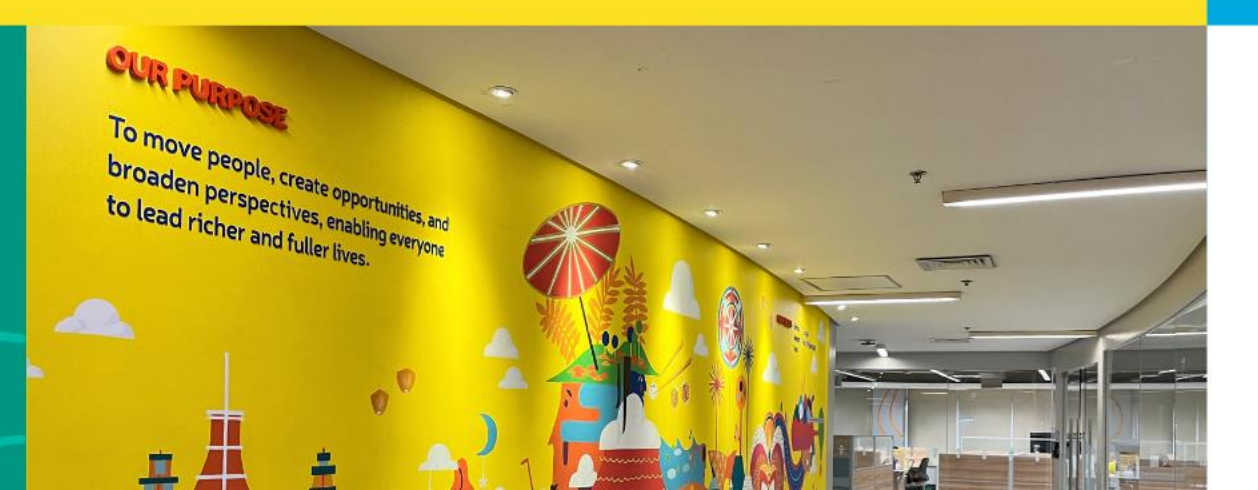

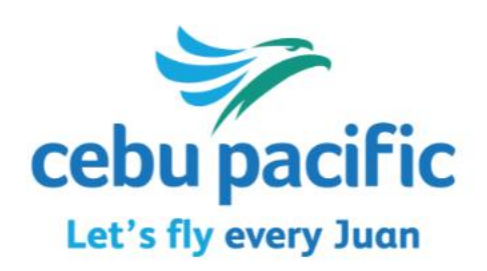

.......

## Travel Voucher 확인

#### 운항 취소/변경으로 인하여 Travel Voucher가 지급되었을때,

1. Manage Booking 사이트 접속 - <u>https://book.cebupacificair.com/Manage/Retrieve</u> 2. 우측에 예약번호(PNR) + 승객 성(last name) 입력 후 'Continue' 클릭

| Cebu pacific                                                                                                    | Check-In Manag                                                                           | e Booking                                                                                                    | Hi Guest! SIGN IN |
|----------------------------------------------------------------------------------------------------|------------------------------------------------------------------------------------------|----------------------------------------------------------------------------------------------------|-------------------|
|                                                                                                    | Manage Book<br>Access your flight information, whe<br>more up to two (2) hours before yo | ing Portal<br>re permitted, update your itinerary, purchase add-ons, and<br>our flight!                                                |                   |
| Use your l<br>account<br>Email<br>Enter email<br>Password<br>Enter password<br>Don't have an accour<br>Forgot your password<br>here. | MyCebuPacific                                                                            | Use your booking details   Booking Reference Number   Inter booking reference number   Surname (of any guest)   Inter surname Continue |                   |

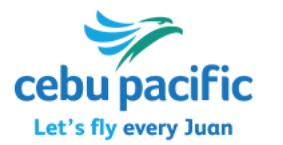

## Travel Voucher 확인

예약을 불러온 후,

'Travel Voucher(s) are available for this booking Redeem now!' 문구 확인

→ 'Redeem now!' 클릭

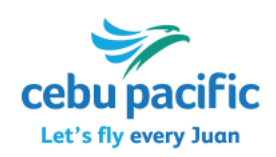

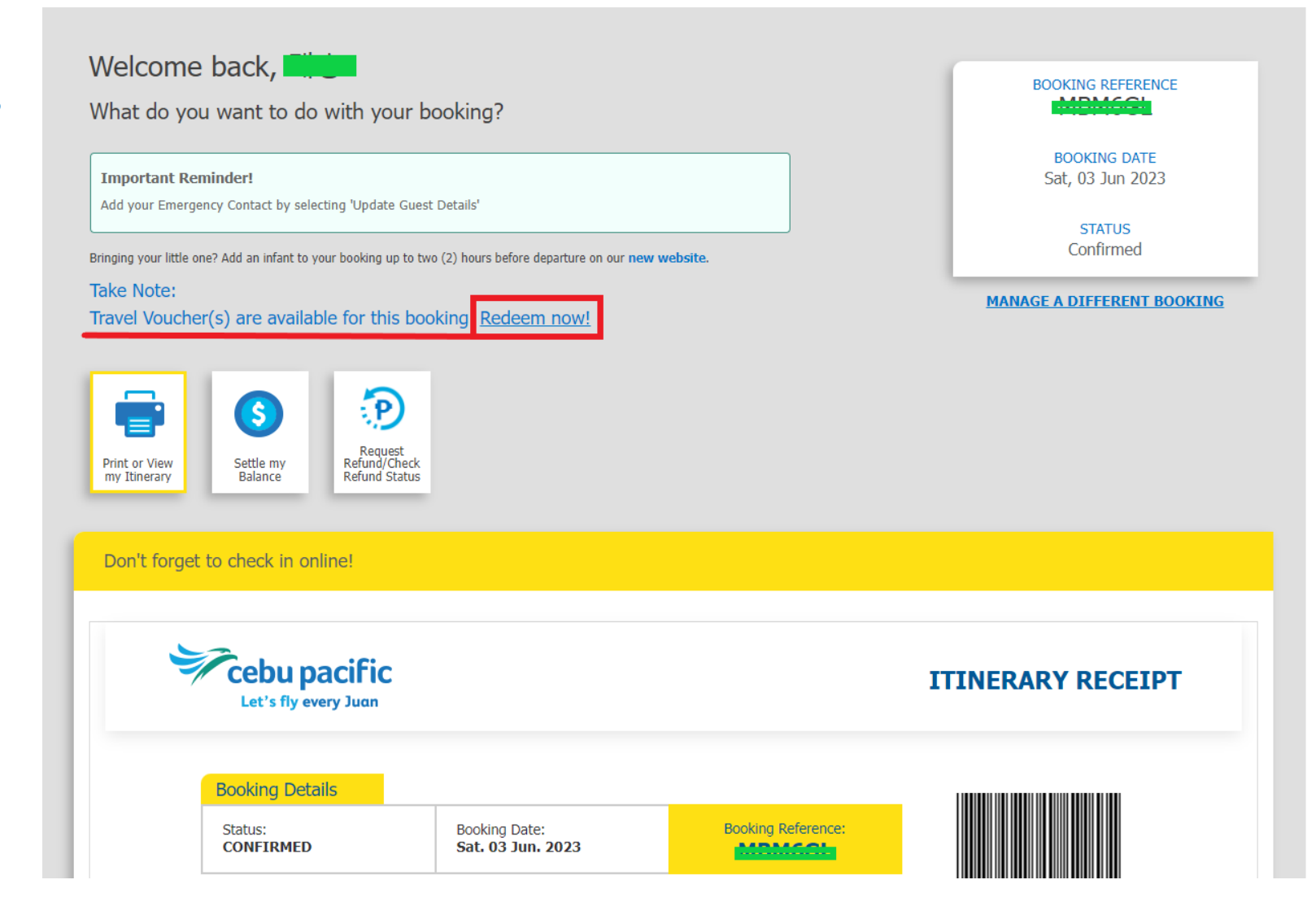

### Travel Voucher 확인

사용하길 원하시는 Travel voucher 선택 → 우측 하단 'Continue' 클릭

#### \* Restrictions

cebu pa

- '1 Any Flight/s': 편도
- '2 Any Flight/s': 왕복

| Select       | the vouchers you want t | o redeem          |                   |           |                |             |
|--------------|-------------------------|-------------------|-------------------|-----------|----------------|-------------|
|              | Voucher No.             | Guest Name        | Redeem by         | Status    | Restrictions   | Confirmatio |
|              | 53538                   | LEE, <b>GIOUN</b> | December 04, 2023 | Available | 1 Any Flight/s |             |
| $\checkmark$ | 53546                   | LEE, COOM         | June 06, 2024     | Available | 2 Any Flight/s | IDMCOL      |

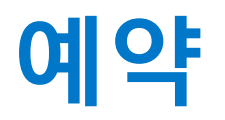

Search Flight
 원하는 노선, 날짜 선택
 → 우측 하단 'Continue' 클릭

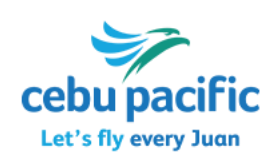

| 1. Search Flight            | 2. Select Flight | 3. Guest Details | 4. Add-Ons     | 5. Payment | 6. Confirmation |
|-----------------------------|------------------|------------------|----------------|------------|-----------------|
|                             |                  |                  |                |            |                 |
| edeem Travel V              | 'oucher          |                  |                |            |                 |
| ere would you like to go?   |                  |                  |                |            |                 |
| Departure Flight            |                  |                  |                |            |                 |
| From                        |                  |                  | То             |            |                 |
| ICN Seoul (In               | cheon)           | $\otimes$        | 🛬 📔 MNL Manila |            | ⊗               |
| Preferred New Departure Dat | te               |                  |                |            |                 |
| 12 September 2023           | Tuesday          | 31               |                |            |                 |
|                             |                  |                  |                |            |                 |
|                             |                  |                  |                |            |                 |
| Return Flight               |                  |                  |                |            |                 |
|                             |                  |                  |                |            |                 |
| From                        |                  |                  |                | nchoon)    |                 |
|                             |                  |                  |                |            |                 |
| Preferred New Return Date   |                  |                  |                |            |                 |
| 14 September 2023           | Thursday         | <b>B</b> I       |                |            |                 |
|                             |                  |                  |                |            |                 |
|                             |                  |                  |                |            |                 |
|                             |                  |                  |                |            |                 |
|                             |                  |                  |                |            |                 |
|                             |                  |                  |                |            |                 |

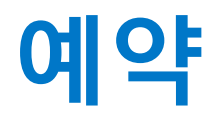

#### 2. Select Flight 원하는 스케줄 비행기 선택 → 우측 하단 'Continue' 클릭

#### \* 포함 사항

- 항공료
- 수하물 20kg(1pc) - 유류할증료
- \* 불포함 사항 (승객 지불) - 인천공항 및 현지 공항세 - 추가 구매 서비스
  - (추가 수하물, 기내식, 좌석지정 등)

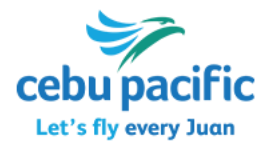

| Select your de                                     | eparting                          | flight                        |                          |                                    |    | Booking Summary                                                                                                    |
|----------------------------------------------------|-----------------------------------|-------------------------------|--------------------------|------------------------------------|----|----------------------------------------------------------------------------------------------------|
| eoul (Incheor                                      | n) (ICN)                          |                               | Manila (M                | INL)                               |    |                                                                                                    |
| < Sat   Sep                                        | Sun   Sep<br>10                   | Mon   Sep Tue<br>11 1         | 2 Wed   Sep<br>13        | Thu   Sep<br>14<br>Fri   Sep<br>15 | >  | Seoul Manila<br>(Incheon)<br>SEOUL (INCHEON) to MANILA<br>FLIGHT NUMBER: 5J 187<br>Departure                                                                                                    |
| FLIGHT NO.                                         | DEPART/<br>ARRIVE                 | AIRPORT                       | DURATION                 | SELECT THIS FLIG                   | нт | 12 Sep 2023, Tue • 0045 H (12:45 AM)<br>Arrival<br>12 Sep 2023, Tue • 0405 H (4:05 AM)                                                                                                    |
| 5J 187                                             | 0045 H<br>0405 H                  | ICN<br>MNL                    | 4h 20m                   | ۲                                  |    | GO Baric (Clase Y)                                                                                                    |
| 5J 185                                             | 0755 H<br>1115 H                  | ICN<br>MNL                    | 4h 20m                   | 0                                  |    | Base Fare<br>Adult 1 × KRW 0.01                                                                                                    |
| Flight Operated by:                                | Cebu Pacific<br>aggage fees here. | ✤ Cebgo                       |                          |                                    |    | return<br>MNL → ICN                                                                                                    |
| Gelect your re<br>Manila (MNL)<br>(Mon   Sep<br>11 | eturn fligh<br>→<br>Tue∣Sep<br>12 | Nt<br>Seou<br>Wed   Sep<br>13 | I (Incheon) (I           | Sat   Sep<br>16<br>17              | >  | (Incheon)<br>MANILA to SEOUL (INCHEON)<br>FLIGHT NUMBER: 5J 186<br>Departure<br>14 Sep 2023, Thu • 0150 H (1:50 AM)<br>Arrival<br>14 Sep 2023, Thu • 0710 H (7:10 AM)<br>GO Basic (Class X)<br>Base Fare<br>Adult 1 × KRW 0.01 |
| FLIGHT NO.                                         | DEPART/<br>ARRIVE                 | AIRPORT                       | DURATION                 | SELECT THIS FLIG                   | нт |                                                                                                    |
| 5J 186                                             | 0150 H<br>0710 H                  | MNL<br>ICN                    | 4h 20m                   | ۲                                  |    | TAXES AND FEES                                                                                                    |
| 5J 188                                             | 1755 H<br>2315 H                  | MNL<br>ICN                    | 4h 20m                   | 0                                  |    | Charge<br>Passenger Service KRW 2,300.00<br>Charge for National                                                                                                    |
| Flight Operated by:                                | Cebu Pacific                      | >> Cebgo                      |                          |                                    |    | Government<br>PH Passenger KRW 10,500.00<br>Service Charge                                                                                                    |
| Learn more abou                                    | ut Fare Rules                     |                               |                          |                                    | Θ  | BOOKING TOTAL<br>KRW 78,800.02                                                                                                    |
| Click to view the Air                              | Passenger Bill of                 | Rights, Conditions            | of Carriage and Flight ( | Disruption Rules                   |    |                                                                                                    |

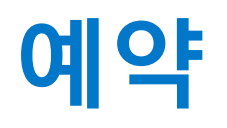

#### **3. Guest Details**

- → 'Continue as Guest' 선택
- → 이름(변경 불가)을 제외한 나머지 승객 정보 입력
- (성별, 생년월일, 국적, 여권정보 등)
- → 우측 하단 'Continue' 클릭

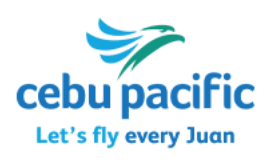

| Now enter yo                                       | our details                                                                                                    | Booking Summary                                                                                                    |
|----------------------------------------------------|----------------------------------------------------------------------------------------------------|----------------------------------------------------------------------------------------------------|
| Continue as MyC                                    | iebuPacific Member 🕀                                                                                                    | DEPARTURE                                                                                                    |
| Continue as Gue                                    | st $\Theta$                                                                                                    | ICN  Seoul Manila                                                                                                    |
| GISUN                                              |                                                                                                    | SEOUL (INCHEON) to MANILA<br>FLIGHT NUMBER: 5J 187<br>Departure                                                                                |
| Guest Info                                         | rmation                                                                                                    | 12 Sep 2023, Tue • 0045 H (12:45 AM<br>Arrival<br>12 Sep 2023, Tue • 0405 H (4:05 AM)                                                          |
| For guests with single<br>in the FAMILY NAME/      | e names (i.e. 'Kristianto'), please enter 'FNU' (First Name Unknown) in the GIVEN NAME field and your name<br>SURNAME field. | GO Basic (Class X)                                                                                                    |
| Please make sure tha                               | t you enter your name exactly as it is shown in your passport.                                                               |                                                                                                    |
| Name*                                              | Date of Birth*    LEE    Month    Day    Year                                                                                | RETURN<br>MNL → ICN                                                                                                    |
| Nationality* <i>Please select</i> I am an Overseas | Go Rewards Membership ID  Go Rewards Number  Filipino Worker (OFW).  work                                                    | Manila Seoul<br>(Incheon)<br>MANILA to SEOUL (INCHEON)<br>FLIGHT NUMBER: 5J 186<br>Departure<br>14 Sep 2023, Thu • 0150 H (1:50 AM)<br>Arrival |
| Update Co                                          | ontact Information & Destination Address ·                                                                                   | 14 Sep 2023, Thu • 0710 H (7:10 AM)<br>GO Basic (Class X)                                                                                      |
| Passport I                                         | nformation                                                                                                    |                                                                                                    |
| Passport Number                                    | Enter Passport Number     Country of Issue     Select                                                                        | TAXES AND FEES                                                                                                    |
| Expiration Date                                    | Month • Day* Year •                                                                                                    | BOOKING TOTAL<br>KRW 78,800.02                                                                                                    |
| Do you ne                                          | eed special assistance? No Tres                                                                                              |                                                                                                    |
|                                                    |                                                                                                    |                                                                                                    |
|                                                    |                                                                                                    |                                                                                                    |

Continue

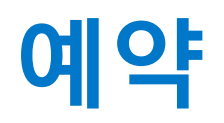

**4. Add-Ons** \* 기본 20kg 수속 수하물 포함

→수하물 추가 또는 기타 구매를 원하는 추가 서비스 선택

→ 우측 하단 'Continue' 클릭

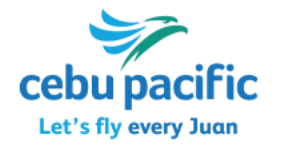

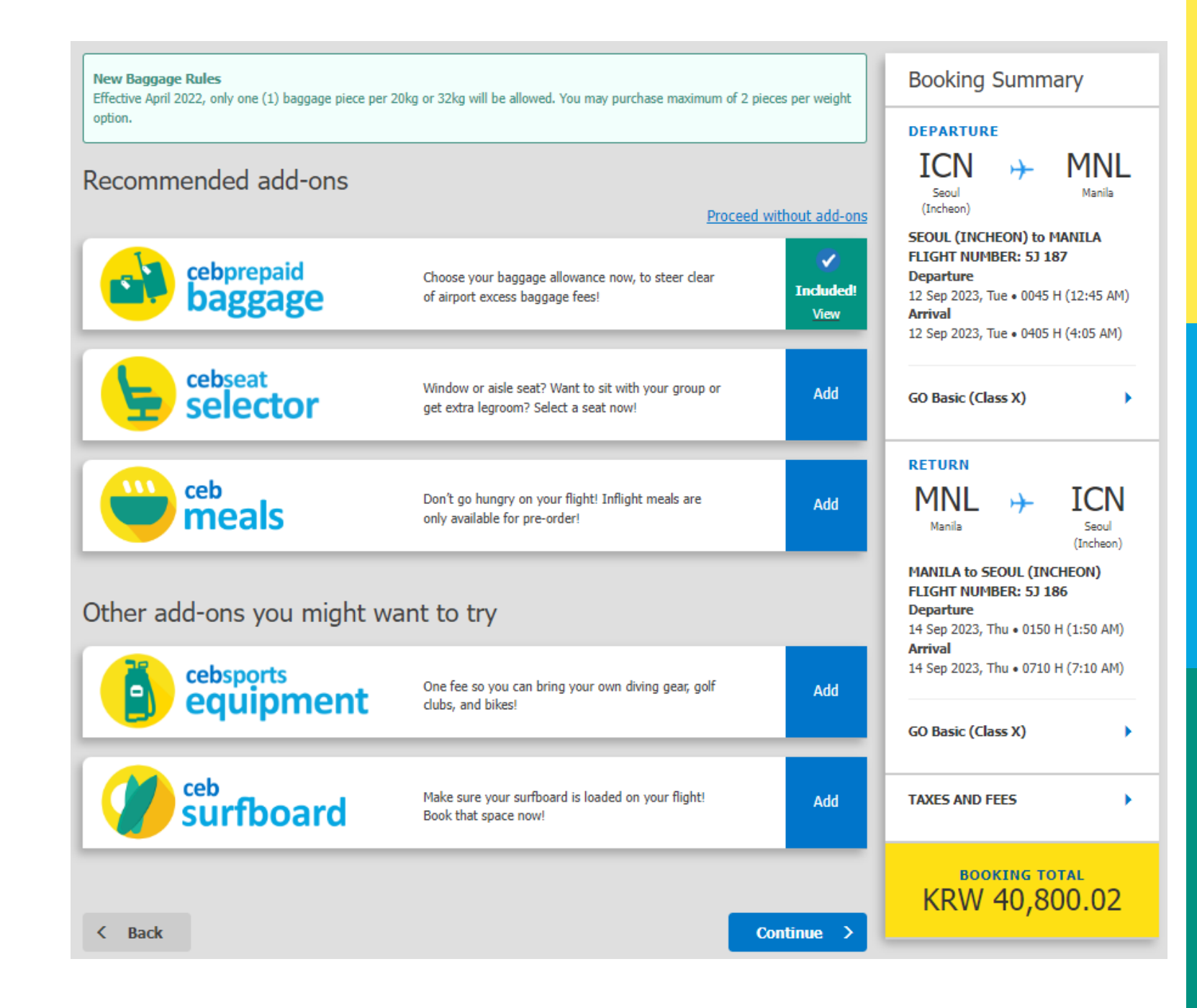

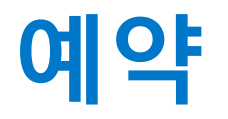

#### 5. Payment

→ Philippine Travel Tax 를 사전 지불 원할 시 선택 (한국 국적 단기 여행객은 해당 없음)
 →해당 사항 없을 시 'Continue' 선택

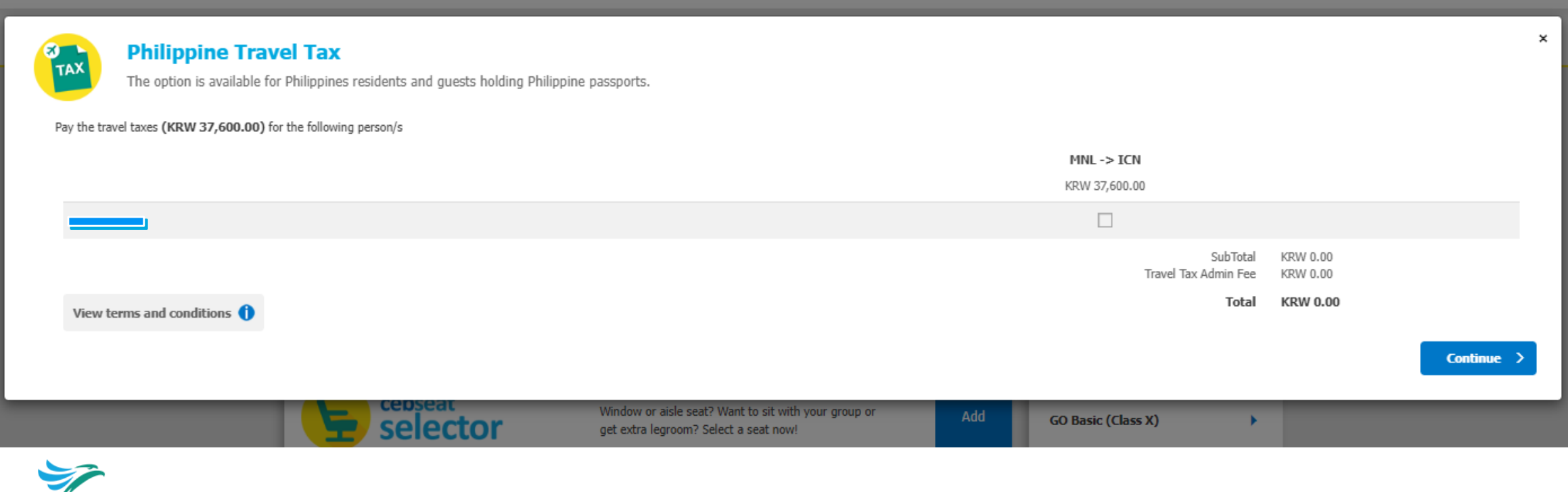

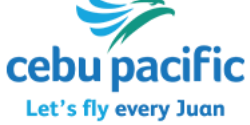

## 예약

#### 5. Payment

- → 지불 전 마지막으로 스케줄 및 추가 서비스 선택 사항 확인
- →'I HAVE REVIEWED MY BOOKING SUMMARY' 선택
- → 'Confirm and Continue 클릭

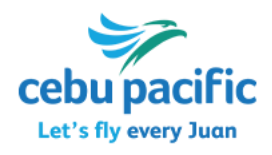

| Contact Information                                                                    | Booking Summary (                                                                                                    | KRW - South Korean W                                                                                                    | 'on)                                                                                                    |                                                                                                    | Booking Summary                                                                                                    |
|----------------------------------------------------------------------------------------|----------------------------------------------------------------------------------------------------|----------------------------------------------------------------------------------------------------|----------------------------------------------------------------------------------------------------|----------------------------------------------------------------------------------------------------|----------------------------------------------------------------------------------------------------|
| Let us know how we may<br>Use first passenger's infor<br>Mr. • GI<br>Mobile Number*: • | DEPARTURE                                                                                                    | Seoul (Incheon)<br>ICN<br>00:45 (12:45 AM)<br>Tue. 12 Sep. 2023<br>VIEW DEPARTU                                                                                                    | 4h 20m                                                                                                    | Manila<br>MNL<br>04:05 (4:05 AM)<br>Tue. 12 Sep. 2023                                                                                                    | DEPARTURE<br>ICN + MNL<br>Seoul<br>(Incheon)<br>SEOUL (INCHEON) to MANILA<br>FLIGHT NUMBER: 5J 187<br>Departure                                                            |
| Alternate Mobile Number<br>(Optional): •                                               | ARRIVAL                                                                                                    | Manila<br>MNL<br>01:50 (1:50 AM)<br>Thu. 14 Sep. 2023                                                                                                    | ↔<br>4h 20m                                                                                                    | Seoul (Incheon)<br>ICN<br>07:10 (7:10 AM)<br>Thu, 14 Sep. 2023                                                                                                    | 12 Sep 2023, Tue • 0045 H (12:45 AM)<br>Arrival<br>12 Sep 2023, Tue • 0405 H (4:05 AM)<br>GO Basic (Class X)                                                               |
| Payment Transaction                                                                    | PASSENGERS                                                                                                    | VIEW ARRIVA<br>1.<br>Voucher Number<br>VIEW PASSENG                                                                                                    | Adult<br>53:                                                                                                    |                                                                                                    | RETURN<br>Manila  HICN<br>Secul<br>(Incheon)<br>MANILA to SEOUL (INCHEON)                                                                                                  |
| Payment Method<br>Voucher                                                              | TOTAL FARE                                                                                                    | Adult x 1<br>Other Fees<br>Booking Total                                                                                                    |                                                                                                    | KRW 0.02<br>KRW 40,800.00<br>KRW 40,800.02                                                                                                    | FLIGHT NUMBER: 5J 186         Departure         14 Sep 2023, Thu • 0150 H (1:50 AM)         Arrival         14 Sep 2023, Thu • 0710 H (7:10 AM)         GO Basic (Class X) |
| redit Card/ Debit<br>Card Debit                                                        | CANCELLATION                                                                                                    | VIEW FARE BE<br>POLICY & CHECK-IN (<br>VIEW POLICIES #                                                                                                    | GUIDELINES                                                                                                    |                                                                                                    | TAXES AND FEES                                                                                                    |
| Credit Card/ Debit C<br>Balance Due: KRW                                               | BOOKING TO                                                                                                    | TAL                                                                                                    | KRW 4                                                                                                    | 0,800.02                                                                                                    | KRW 40,800.02                                                                                                    |
| Card Details<br>Please enter your credi<br>Card Number*                                | I HAVE REVIEW<br>have read and acc<br>Conditions of <u>Pre-</u><br><u>Selector</u> , <u>CEB</u> Tran<br><u>Fly Me Next</u> , <u>Fare</u><br>and important ren<br>authority was give<br>agree, and accept | ED MY BOOKING SUMMARY<br>sept the Cancellation Policy, Che<br>paid Baggage, Pre-ordered Mea<br>sfers, CEB Moments, TravelSure<br>and Fees, Conditions of Carria<br>ninders and information posted<br>and to me by all other guests trav-<br>these conditions. | f. The price and flight deck-In Guidelines, Fare Ruls, <u>Surfboard, Sports Equitary and Sports Equitary Sports Equitary Sports Equitary Sports Enternational Sports Equitary Sports Enternational Sports Sports Enternational Sports Sports Enternational Sports Sports Enternational Sports Enternational Sports Enternationer Sports Enternational Sports Enternational Sp</u> | tails are correct. I<br>ules, Terms and<br><u>uipment, Seat</u><br><u>-round Protect</u> and<br><u>ie, Data Privacy Act</u> ,<br>y confirm that specific<br>king to consent, |                                                                                                    |
| Please provide                                                                         | < Back                                                                                                    |                                                                                                    | Co                                                                                                    | nfirm and Continue                                                                                                    |                                                                                                    |

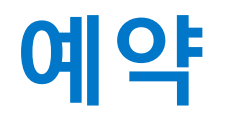

5. Payment

#### → 상단 전화번호 및 이메일 연락처 입력

#### → 원하는 지불 방식 선택 후, 필요한 정비 입력 (카드 정보, Travel Fund 등)

→ 마지막으로 예약 및 지불 내용을 이해했음을 확인 후 'Submit Now' 클릭

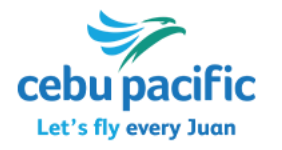

| ay for your flight                                                 |                  |                  |                              |                    |                  |
|--------------------------------------------------------------------|------------------|------------------|------------------------------|--------------------|------------------|
| Contact Information                                                |                  |                  |                              |                    |                  |
| Let us know how we may reach Use first passenger's information Mr; | you if there are | e any changes or | questions related to your bo | oking and payment. | *Required fields |
| Mobile Number*: 2                                                  | ► +63 •          | 9xx 1234567      |                              |                    |                  |
| Alternate Mobile Number<br>(Optional): 🤨                           | ► +63 •          | 9xx 1234567      |                              |                    |                  |
| E-mail Address*                                                    |                  |                  | Retype Email Address*        |                    |                  |
|                                                                    |                  |                  |                              |                    |                  |

# How would you like to pay?

I fully understand that all personal information is handled in accordance with Cebu Pacific's (CEB) Privacy Policy in effect at the time of booking. CEB also reserves the right to share information to government authorities and aviation partners for the purpose completing the booking transaction needed for the flight.

If you encounter issues after clicking SUBMIT NOW, please use the MANAGE BOOKING section to verify the status of your booking.

Submit Now

E 1/

The second second

# 세부퍼시픽 콜센터

온라인으로 진행이 어려울 시 아래 번호로 콜센터를 통해서도 Travel Voucher 사용이 가능합니다.

02) 6105-2037

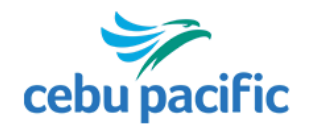

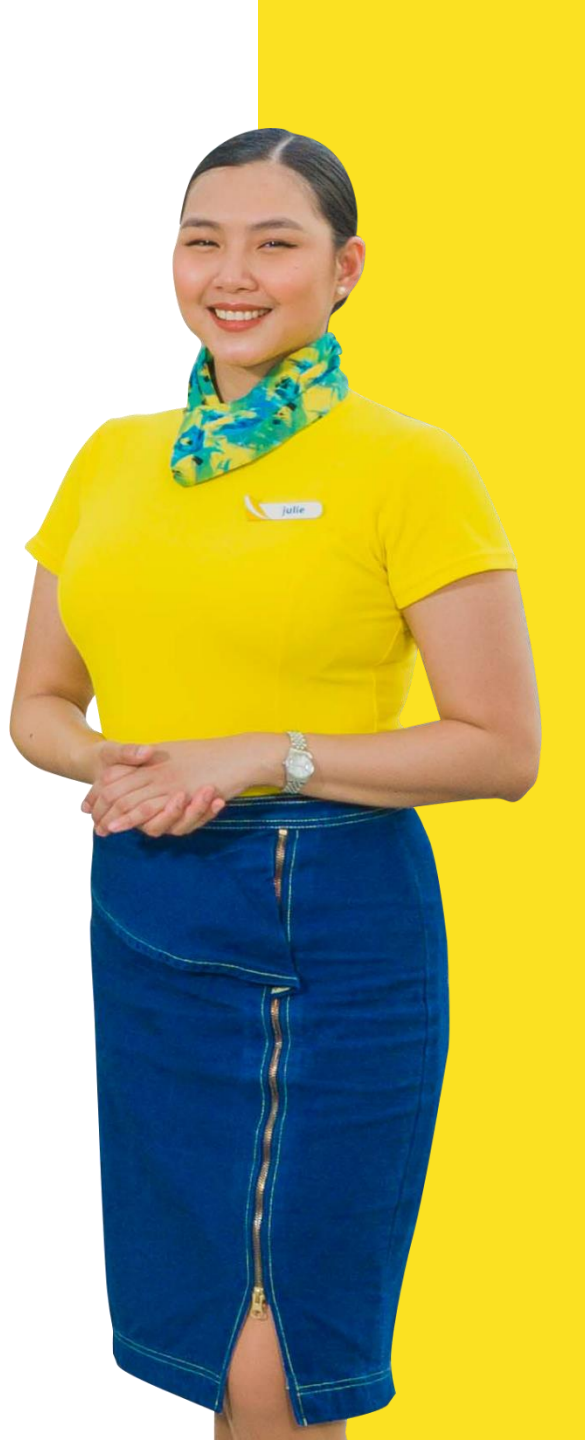

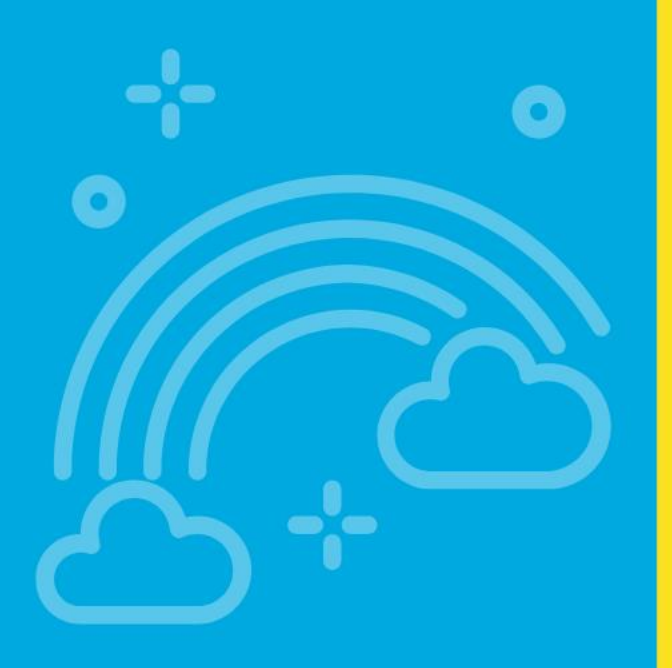

# Thank You! <sup>갑사합니다.</sup>

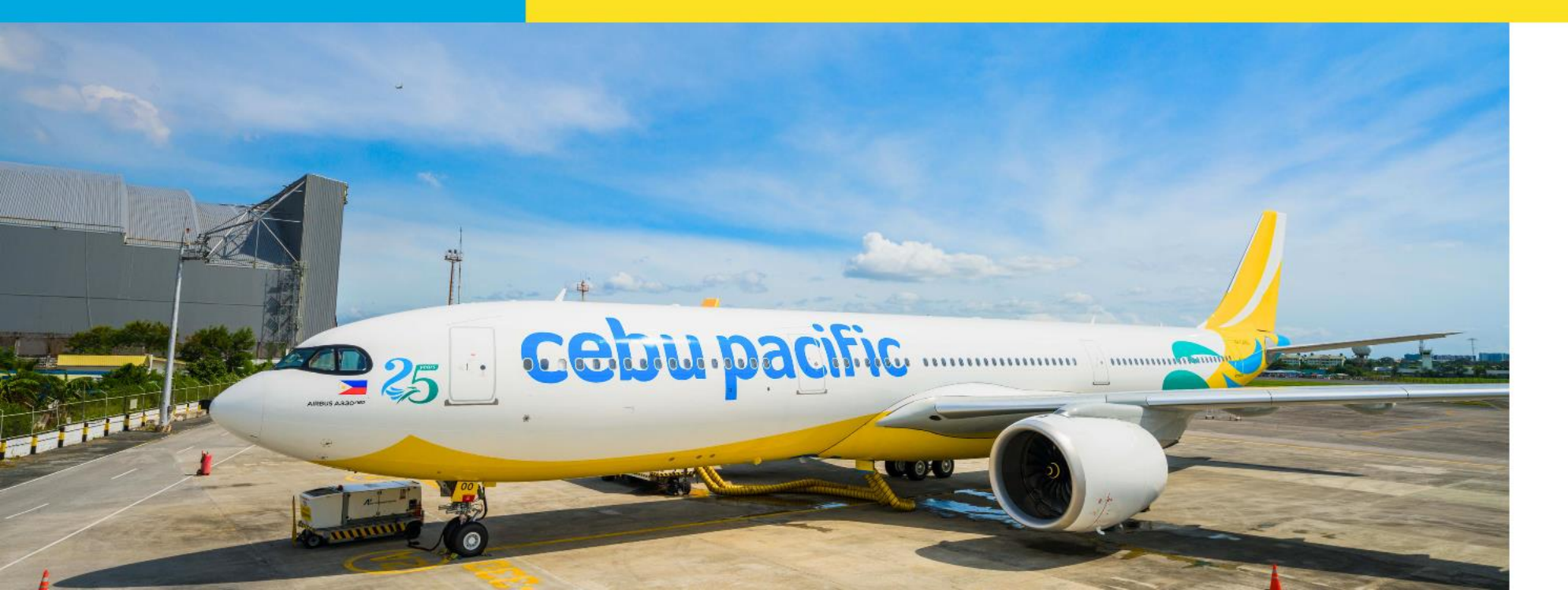

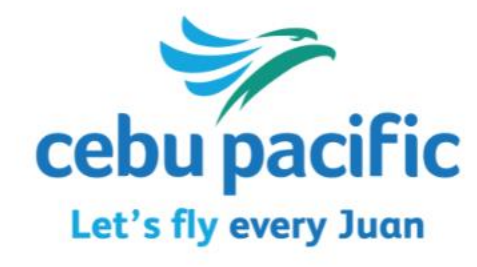